# УСТАНОВКА ПРОГРАММЫ ТЕПЛОСЕТЬ 2.0

Проектирование наружных тепловых сетей в AutoCAD

Юнисервис 2014

### ООО «Юнисервис»

Теплосеть 2.0. Руководство по установке программы

12-11-2014

# Установка и настройка запуска программы

Теплосеть работает в среде AutoCAD. Поддерживается работа в

#### AutoCAD 2010/2011/2012/2013/2014/2015.

Для работы подойдет любая версия AutoCAD (Civil 3D, MEP и др.), кроме AutoCAD LT.

Также потребуется **Microsoft Office 2003 (Excel)** или более новая версия для формирования отчетов.

#### Установка программы

Установочный файл программы загружается из сети Интернет. Последнею версию программы всегда можно найти на странице:

http://www.uniservice-europe.co.uk/rus/teplo2014/download.htm

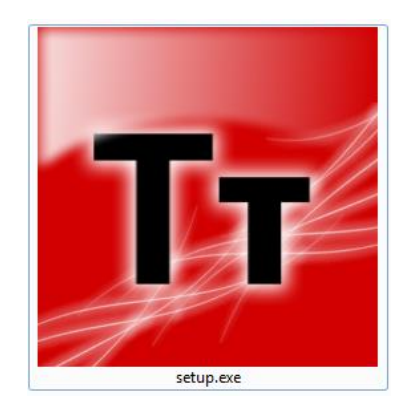

Для начала инсталляции необходимо запустить установочный файл с правами администратора (выполняется установка драйверов).

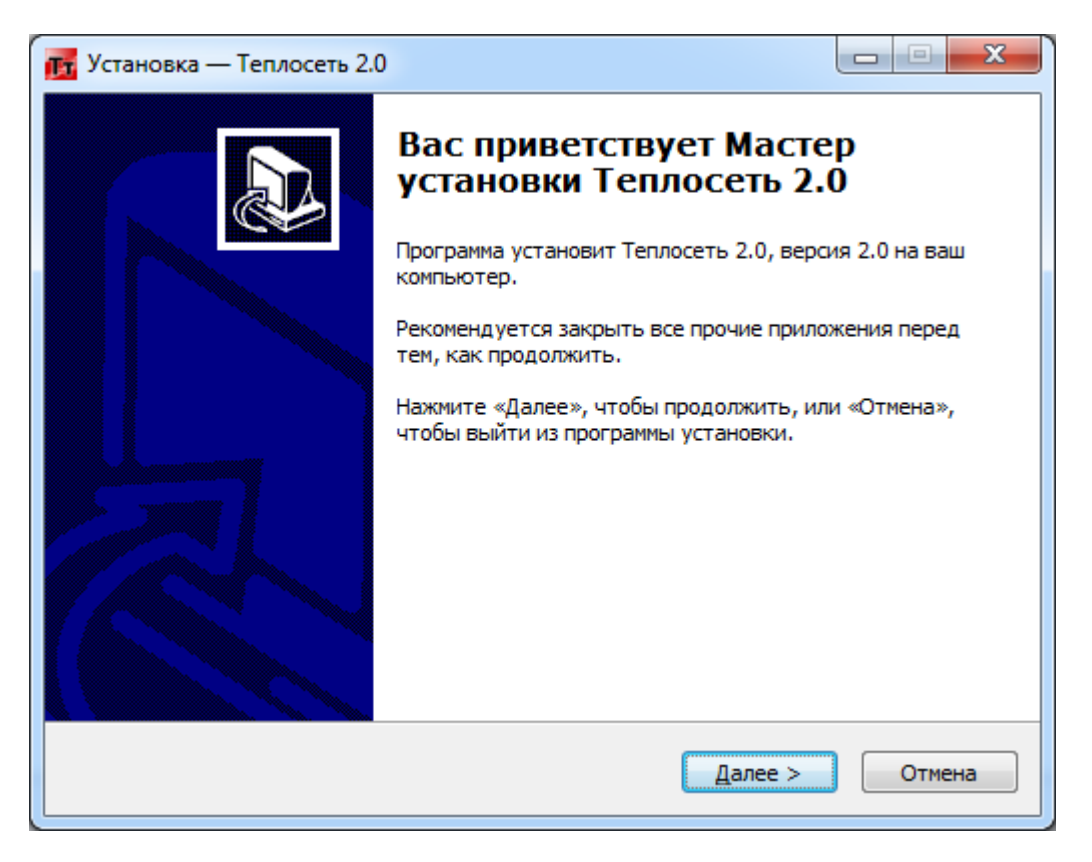

При необходимости можно изменить путь к каталогу инсталляции и каталогу данных программы.

| установка — Теплосеть 2.0                                                                                                    |                                      |
|----------------------------------------------------------------------------------------------------|--------------------------------------|
| Выбор папки установки<br>В какую папку вы хотите установить Теплосеть 2.0?                                                                                                    |                                      |
| Программа установит Теплосеть 2.0 в следу                                                                                                    | ющую папку.                          |
| Нажмите «Далее», чтобы продолжить. Если вы хоти<br>нажмите «Обзор».                                                                                                    | те выбрать другую папку,             |
| C: \Program Files\Uniservice\Теплосеть 2.0                                                                                                    | <u>О</u> бзор                        |
|                                                                                                    |                                      |
| Требуется как минимум 175,8 Мб свободного дисково                                                                                                    | го пространства.                     |
| < <u>Н</u> азад                                                                                                    | Далее > Отмена                       |
|                                                                                                    |                                      |
| 🔽 Установка — Теплосеть 2.0                                                                                                    |                                      |
| Установка — Теплосеть 2.0<br>Выбор каталога данных<br>Укажите программе, куда поместить данные и катал                                                                                                    | оги                                  |
| Установка — Теплосеть 2.0<br>Выбор каталога данных<br>Укажите программе, куда поместить данные и катал<br>Выберите каталог куда программа установки проинс<br>шаблоны и нажмите Далее.                                              | оги                                  |
| Установка — Теплосеть 2.0<br>Выбор каталога данных<br>Укажите программе, куда поместить данные и катал<br>Выберите каталог куда программа установки проинс<br>шаблоны и нажмите Далее.<br>С: ProgramData Uniservice \Теплосеть 2.0  | оги Собзор                           |
| Установка — Теплосеть 2.0<br>Выбор каталога данных<br>Укажите программе, куда поместить данные и катал<br>Выберите каталог куда программа установки проинс<br>шаблоны и нажмите Далее.<br>С: ProgramData Uniservice \Tеплосеть 2.0  | оги<br>Таллирует каталоги и<br>Обзор |
| Установка — Теплосеть 2.0<br>Выбор каталога данных<br>Укажите программе, куда поместить данные и катал<br>Выберите каталог куда программа установки проинс<br>шаблоны и нажмите Далее.<br>С: ProgramData Uniservice (Теплосеть 2.0) | оги                                  |
| Установка — Теплосеть 2.0<br>Выбор каталога данных<br>Укажите программе, куда поместить данные и катал<br>Выберите каталог куда программа установки проинс<br>шаблоны и нажмите Далее.<br>С: ProgramData Uniservice Теплосеть 2.0   | оги                                  |
| Установка — Теплосеть 2.0<br>Выбор каталога данных<br>Укажите программе, куда поместить данные и катал<br>Выберите каталог куда программа установки проинс<br>шаблоны и нажмите Далее.<br>С: ProgramData Uniservice (Теплосеть 2.0) | оги                                  |

Далее установка программы ничем не отличается от установки других программ. Во время инсталляции будут установлены драйвера для ключа защиты HASP и компоненты Microsoft Visual C++ Redistributable. Иногда после инсталляции требуется перезагрузка компьютера.

Если на компьютере установлена предыдущая версия Теплосеть 2.0 программа установки выводит сообщение о необходимости удалить предыдущую версию и прерывает инсталляцию.

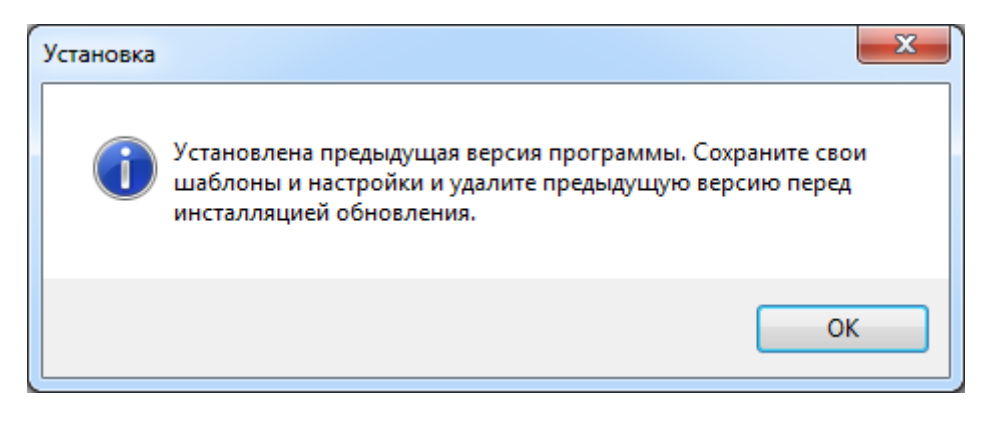

После удаления предыдущей версии программы инсталляцию можно продолжить.

#### Защита программы

Для защиты программы используется распространённая система HASP, которая основана на применении электронных ключей. Ключи представляют собой внешние устройства, подключаемые к компьютеру по USB. Существуют ключи, которые могут использоваться как на локальном компьютере, так и на удаленном компьютере, подключенном к сети.

Локальные ключи (зеленого цвета) подключаются к компьютеру и не требуют никакой настройки. Программа сама обнаружит ключ и выполнит необходимые действия, единственное ограничение – во время работы с программой ключ всегда должен быть подключен к компьютеру.

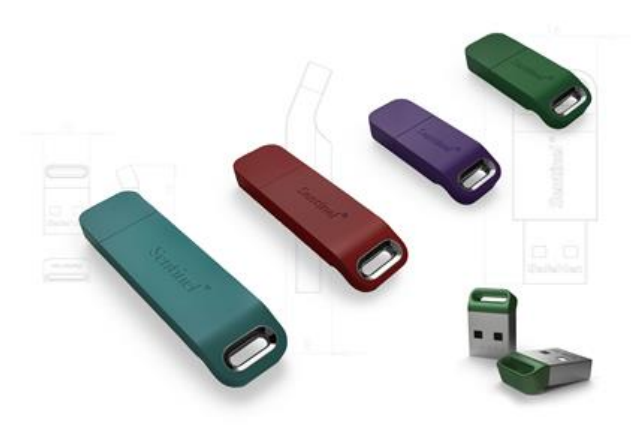

Сетевой ключ (красного цвета) может содержать множество лицензий и физически подключаться к удаленному компьютеру в сети, например, к серверу. На компьютере с установленным ключом должны быть установлены драйвера HASP. Ключи этого типа содержат несколько лицензий и могут раздавать лицензии нескольким пользователям по сети.

Настроить подключение к сетевому ключу можно через центр управления HASP, который доступен на компьютере с установленными драйверами по адресу <u>http://localhost:1947</u>. Настройка доступа осуществляется на компьютере, где установлена программа.

Существуют также временный локальный и сетевой ключи, принципы их работы аналогичны соответствующим локальному и сетевому ключам, дополнительно такие ключи реализуют временные ограничения на работу программ (например, годовая подписка).

Просмотреть состояние лицензии можно с помощью специальной утилиты, которая устанавливается вместе с программой: [Пуск] – [Все программы] – [Теплосеть 2.0] – [Инструменты] – [Проверить HASP] (C:\Program Files\Uniservice\Tennocemь 2.0\Hasp\ HaspHL\_Util.exe).

Иногда возникает необходимость в обновлении лицензии на ключе. Для этого используется специальная утилита, которая устанавливается вместе с программой. Работа утилиты состоит в том, что она создает снимок ключа, который необходимо выслать в службу поддержки программы и обратно получить новую лицензию. По умолчанию утилита находиться в папке инсталляции программы:

*C*:\*Program Files*\*Uniservice*\*Теплосеть 2.0*\*Hasp*\*hasp\_uniservice.exe*.

Видео инструкцию об использовании программы можно просмотреть по адресу

http://www.uniservice-europe.co.uk/rus/truboprovod/tutorial/license.rar.

#### Каталог установки программы

Программа устанавливается по умолчанию в папку *C*:\*Program Files*\*Uniservice*\*Tеплосеть* 2.0.

Исполнительные модули программы находятся в различных каталогах в зависимости от версии AutoCAD:

- AutoCAD 2010: C:\Program Files\Uniservice\Теплосеть 2.0\acad2010\ProjectTT2013.arx
- AutoCAD 2011: C:\Program Files\Uniservice\Теплосеть 2.0\acad2011\ProjectTT2013.arx
- AutoCAD 2012: C:\Program Files\Uniservice\Теплосеть 2.0\acad2012\ProjectTT2013.arx
- AutoCAD 2013: C:\Program Files\Uniservice\Теплосеть 2.0\acad2013\ProjectTT2013.arx
- AutoCAD 2014: C:\Program Files\Uniservice\Теплосеть 2.0\acad2014\ProjectTT2013.arx
- AutoCAD 2015: C:\Program Files\Uniservice\Теплосеть 2.0\acad2015\ProjectTT2013.arx

В каталоге *3dparts* находятся инсталляционные файлы компонентов времени выполнения.

В каталоге *hasp* находятся: инсталляция драйверов HASP и другие утилиты для работы с ключом защиты.

В каталоге *help* находится справка к программе и техническое описание.

## Каталог данных программы

Согласно требованиям безопасности, программа устанавливает файлы с данными отдельно от исполнимых файлов в папку, доступную для всех пользователей. По умолчанию в Windows XP эта папка находиться по адресу:

C:\Document and Settings\Application Data\Uniservice\Теплосеть 2.0 или в Windows Vista/7/8:

C:\ProgramData\Uniservice\Теплосеть 2.0

В так называемом каталоге данных находятся файлы настроек, каталоги изделий, шаблоны блоков, используемых в программе и шаблоны отчетов.

Открыть каталог данных можно с помощью меню Пуск: [Пуск] – [Все программы] – [Теплосеть 2.0] – [Инструменты] – [Каталог данных].

При работе в разных AutoCAD используются одни и те же шаблоны и настройки.

## Настройка запуска

После установки программы и настройки доступа к серверу лицензий программу можно запустить. Существует насколько способов запуска приложения под AutoCAD. Наиболее простой – через меню Пуск: [Все программы] – [Теплосеть 2.0] – [Теплосеть].

При первом запуске запустится утилита настройки запуска Теплосети, в которой необходимо выбрать AutoCAD, под управлением которого будет работать программа.

| теплосеть 2.0                                    |         |           |      |
|--------------------------------------------------|---------|-----------|------|
| Запуск Лицензия Обновление                       |         |           |      |
| Теплосеть                                        | 3       | Uniser    | /ice |
| ыберите AutoCAD для запуска                      | Язык    | Версия    |      |
| AutoCAD 2010                                     | Русский | 18.0.55.0 |      |
| AutoCAD 2012 - Russian                           | Русский | 18.2.51.0 |      |
| Autodesk AutoCAD Civil 3D 2014 - Russian         | Русский | 10.3.5    |      |
| AutoCAD 2014—Русский (Russian)                   | Русский | 19.1.18.0 | =    |
| AutoCAD Plant 3D 2014 — Русский (Russian)        | Русский | 5.0.18.04 |      |
| Autodesk AutoCAD Civil 3D 2015 - Russian         | Русский | 10.4.5    |      |
| AutoCAD 2015 - English                           | English | 20.0.51.0 |      |
| AutoCAD 2015—Русский (Russian)                   | Русский | 20.0.51.0 |      |
| Autodesk AutoCAD Map 3D 2015                     | Русский | 18.0.0    |      |
| AutoCAD Plant 3D 2015 Product Specific - English | Русский | 6.100     | -    |
|                                                  |         |           |      |

После первого запуска программы окно настройки запуска больше не будет отображаться, и при использовании ярлыка сразу же будет запущен AutoCAD с загруженной программой. Если необходимо повторно произвести настройку запуска программы, то нужно воспользоваться ярлыком [Пуск] – [Все программы] – [Теплосеть 2.0] – [Теплосеть-Настройка запуска].

Утилита запуска содержит дополнительные вкладки, на которых можно просмотреть количество лицензий на ключе и проверить наличие обновления программы на сайте.

На вкладке «Лицензия» показывается информация по обнаруженным ключам, количество запусков и лицензий, а также есть возможность настроить доступ к удаленному ключу чтобы запустить пробную версию программы.

| Параметры ключа<br>ID: 93209440 ▼<br>Тип: Net10 HASP-HL 3.25<br>Адрес: VIKTEAM (192.168.0.4) Отключить пробную версию<br>Sentinel Admin Control Center |               |                    |               |   |
|----------------------------------------------------------------------------------------------------|---------------|--------------------|---------------|---|
| Feature                                                                                                    | Программа     | К-во пользователей | К-во запусков | * |
| 1                                                                                                    | LandProf      | 10                 | 2971          |   |
| 2                                                                                                    | LotWorks      | 10                 | 2969          | Ξ |
| 3                                                                                                    | GeoDraw       | 10                 | 2958          |   |
| 5                                                                                                    | Геолог 3      | 10                 | 3000          |   |
| 6                                                                                                    | ПроектВиК2011 | 10                 | 2160          |   |
| 7                                                                                                    | Геолог 5      | 10                 | 2094          |   |
| 8                                                                                                    | ГеоЛаб 4      | 10                 | 2971          |   |
| 10                                                                                                    | PowerING      | 10                 | 3000          | Ŧ |
|                                                                                                    |               |                    |               |   |

## Подключение пробной версии

При нажатии на кнопку «Подключить пробную версию» на вкладке «Лицензия» программа выводит диалоговое окно с предупреждением, что настройки поиска ключей HASP будут изменены.

| Startup |                                                                                                    |
|---------|----------------------------------------------------------------------------------------------------|
| ?       | Текущие настройки Sentinel License Manager будут изменены для<br>подключения к ключу защиты на сервере разработчика.<br>Продолжить? |
|         | <u>Д</u> а <u>Н</u> ет                                                                                                    |

После внесения изменений программа еще раз выведет информационное диалоговое окно, в котором указанно, что для активации подключения необходимо обратится в службу технической поддержки. В окне приведены необходимые контактные данные чтобы связаться со службой технической поддержки.

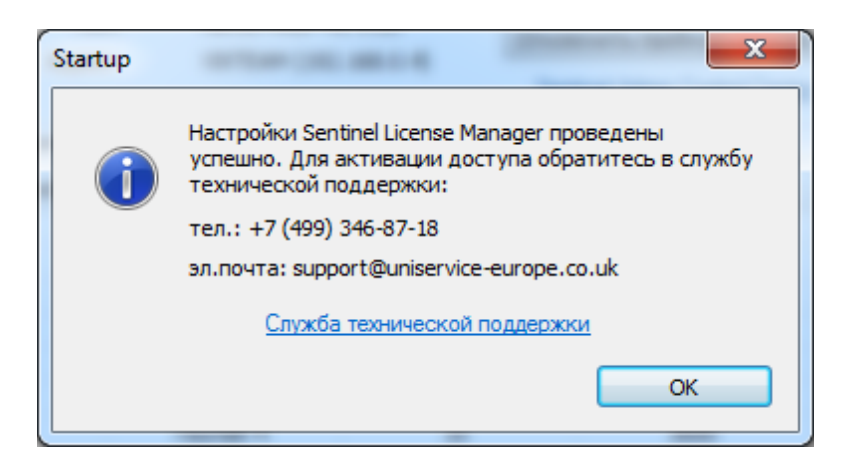

При наличии физического ключа HASP настройки подключения к удаленному ключу можно удалить для этого необходимо зажать на кнопку «Отключить пробную версию». Как и в случае с подключением программа выведет предупреждение что настройки будут изменены.

| Startup | × ×                                                                       |
|---------|---------------------------------------------------------------------------|
| ?       | Текущие настройки Sentinel License Manager будут изменены.<br>Продолжить? |
|         | Да <u>Н</u> ет                                                            |

На вкладке «Лицензия» есть гиперссылка «Sentinel Admin Control Center», которая открывает в браузере панель управления лицензиями на базе ключей HASP (<u>http://localhost:1947</u>).

#### Обновление программы

На вкладке «Обновление» отображается информация об установленной версии программы, а также информация о последней версии программы на сайте.

| Теплосеть 2.0                                  | ×               |
|------------------------------------------------|-----------------|
| Запуск Лицензия Обновление                     |                 |
| Текущая версия                                 | Версия на сайте |
| 1.0.114.0                                      | 1.0.94.0        |
| 13/11/2014                                     | 28/08/2014      |
| Описание                                       |                 |
| Бета-версия программы<br>Экспорт в СТАРТ и РХР | ~               |
| Проверять наличие обновлений                   | Загрузить       |
| Служба технической поддержки                   | ОК Отмена       |

При проверке обновления с сайте загружается версия программы и краткое описание последних изменений в программе. Никакой информации о компьютере или пользователе программа не передает.

При нажатии кнопки «Загрузить» можно загрузить последний инсталляционный файл Теплосеть 2.0.

Автоматическую проверку обновлений можно отключить сняв флажок «Проверять наличие обновлений».

#### Загрузка вручную, настройка дополнительных путей поиска файлов

Кроме запуска через ярлык, программу можно добавить в автозапуск или загружать вручную. Для выполнения загрузки вручную необходимо выполнить следующие действия:

- 1. Запустить AutoCAD.
- 2. Выполнить команду appload или выбрать пункт меню [Сервис] [Приложения...].
- 3. В открывшемся окне выбрать файл для загрузки, в случае с Теплосеть это C:\Program Files\Uniservice\Tennocemь 2.0\ACAD20XX\ProjectTT2013.arx.
- 4. Для загрузки приложения в AutoCAD необходимо нажать кнопку «Загрузить».
- 5. После загрузки программы нажать кнопку «Закрыть».

### Предварительная настройка

В некоторых случаях может потребоваться предварительная настройка AutoCAD для работы с Теплосеть 2.0 (например, загрузка вручную).

Если планируется использовать Теплосеть 2.0 на базе AutoCAD 2013/1014/2015 в Windows 7/8, то необходимо добавить путь доступа к вспомогательным файлам. Для этого необходимо выполнить следующие действия:

- 1. Запустить AutoCAD.
- 2. Вызвать команду Параметры... с помощью главного меню или контекстного меню AutoCAD:

| А Параметры                                                                |            | X                      |
|----------------------------------------------------------------------------|------------|------------------------|
| Текущий профиль:                                                           | Чертеж1.d  | wg                     |
| Файлы Экран Открытие/Сохранение Печать/Публикация Система Пользовательские | Построения | 3D-моделирова 🛃 🕨      |
| Пути доступа, имена файлов и папки:                                        |            |                        |
| Путь доступа к вспомогательным файлам.                                     | *          | Об <u>з</u> ор         |
| 🗄 🖷 🏝 Путь поиска рабочих вспомогательных файлов                           |            |                        |
| 🗄 🖷 🔁 Доверенные местоположения                                            |            | Добавить               |
| 🗄 🖓 🏝 Путь доступа к драйверам устройств                                   |            | <u>У</u> далить        |
| 🖶 🗤 📳 Путь доступа к файлам проектов                                       |            |                        |
| 🖶 🗄 Файлы адаптации                                                        | =          | Beepx                  |
| Шти Имена файлов справки и других файлов                                   |            | Вниз                   |
| 🗄 🖳 Имена файлов текстового редактора, словаря и шрифтов                   |            |                        |
| 🗄 — 🗍 Имена файла печати, программы фоновой печати и раздела пролога       |            | У <u>с</u> тановить    |
| 🗄 Путь к вспомогательным файлам печати                                     |            |                        |
| 🗄 🖷 🦰 Папка для файла автосохранения                                       |            |                        |
| 🗄 — 🍋 Папки для альбомов цветов                                            |            |                        |
|                                                                            |            |                        |
| ⊞ I Параметры шаблонов                                                     |            |                        |
| Шапки с файлами инструментальных палитр                                    |            |                        |
| IIапки файлов палитры вариаций                                             |            |                        |
| н Расположение файла журнала                                               | *          |                        |
|                                                                            |            |                        |
|                                                                            |            |                        |
|                                                                            |            |                        |
| ОК Отме                                                                    | на Прим    | енить Спр <u>а</u> вка |

- 3. Выделить первый элемент дерева с названием «*Путь доступа к вспомогательным файлам*» и нажать кнопку «*Добавить…*», которая расположена справа.
- Нажать кнопку «Обзор...» и указать путь к исполнительным файлам Теплосеть 2.0. Например, для AutoCAD 2013 такой путь будет: C:\Program Files\Uniservice\Tennocemь 2.0\acad2013.
- 5. Нажать ОК для сохранения изменений.
- 6. Закрыть AutoCAD.

Для запуска Теплосеть 2.0 под AutoCAD 2014/2015 необходимо дополнительно добавить путь к исполнительным файлам в список «Доверенные местоположения» (3 элемент дерева в окне «Параметры»).

При использовании утилиты для запуска программы (запуск с помощью ярлыка) все описанные выше настройки применяются к AutoCAD автоматически.

## Первый запуск и основной пользовательский интерфейс

Во время загрузки Теплосети в командной строке могут выводиться различные диагностические сообщения. После запуска AutoCAD на ленте должна появиться вкладка Теплосеть, открыв которую можно просмотреть набор доступных команд.

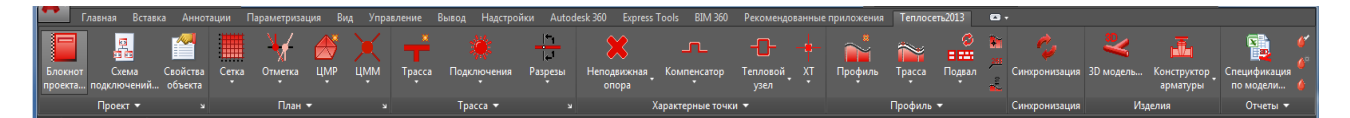

Команды Теплосети на ленте разбиты на группы:

- Проект управления проектом и общими данными.
- План подготовка чертежа плана к проектированию.
- Трасса проектирование трассы на плане и создание ее разрезов.
- Характерные точки расстановка характерных точек на плане.
- Профиль работа с профилем, объектами на профиле и заполнение таблицы подвала.
- Синхронизация синхронизация чертежей.
- Изделия набор команд для создания чертежей деталировок узлов и 3Д-модели сетей.
- Отчеты создание различных отчетных документов.

Кроме ленты доступны обычное меню программы в классическом режиме рабочей среды AutoCAD и панели инструментов. А часто используемые команды вынесены в контекстное меню AutoCAD.

## О технической поддержке Теплосеть 2.0

ООО "Юнисервис" обеспечивает техническую поддержку по всем программным продуктам, в том числе и Теплосеть 2.0. Техническая поддержка включает проведение выездных семинаров в больших городах, обучений, консультаций по телефону и электронной почте, предоставление новых версий программных продуктов. Ознакомится с комплексом услуг службы технической поддержки можно по адресу <u>http://www.uniservice-europe.co.uk/rus/teplo2014/support.htm</u>

Свои предложения по усовершенствованию или включению в состав комплекса новых программ Вы можете направлять по адресу <u>tt@uniservice-europe.co.uk.</u> Для получения бесплатной технической консультации обращайтесь по телефону +7 (499) 346-87-18 и по электронной почте (служба поддержки) <u>tt@uniservice-europe.co.uk</u>.